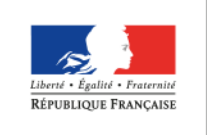

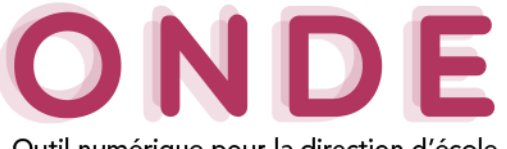

Outil numérique pour la direction d'école

Accès

# Les Courriers types

12 modèles **types de courriers** sont proposés au directeur d'école avec la possibilité de les éditer, les adapter à ses besoins en créant ses propres modèles personnalisés.

Listes
 Documents administratifs
 eur d'école avec
 Modèles de courriers
 en créant ses
 Extractions

**LISTES & DOCUMENTS** 

Cette nouvelle fonctionnalité s'inscrivant dans la continuité de la simplification des tâches administratives des directeurs d'école permettra :

- le publipostage de données de Onde dans le courrier, par un simple clic ;
- l'ajout d'une zone de pied de page, par exemple pour insérer des coupons détachables.

## 1. Création d'un modèle personnalisé

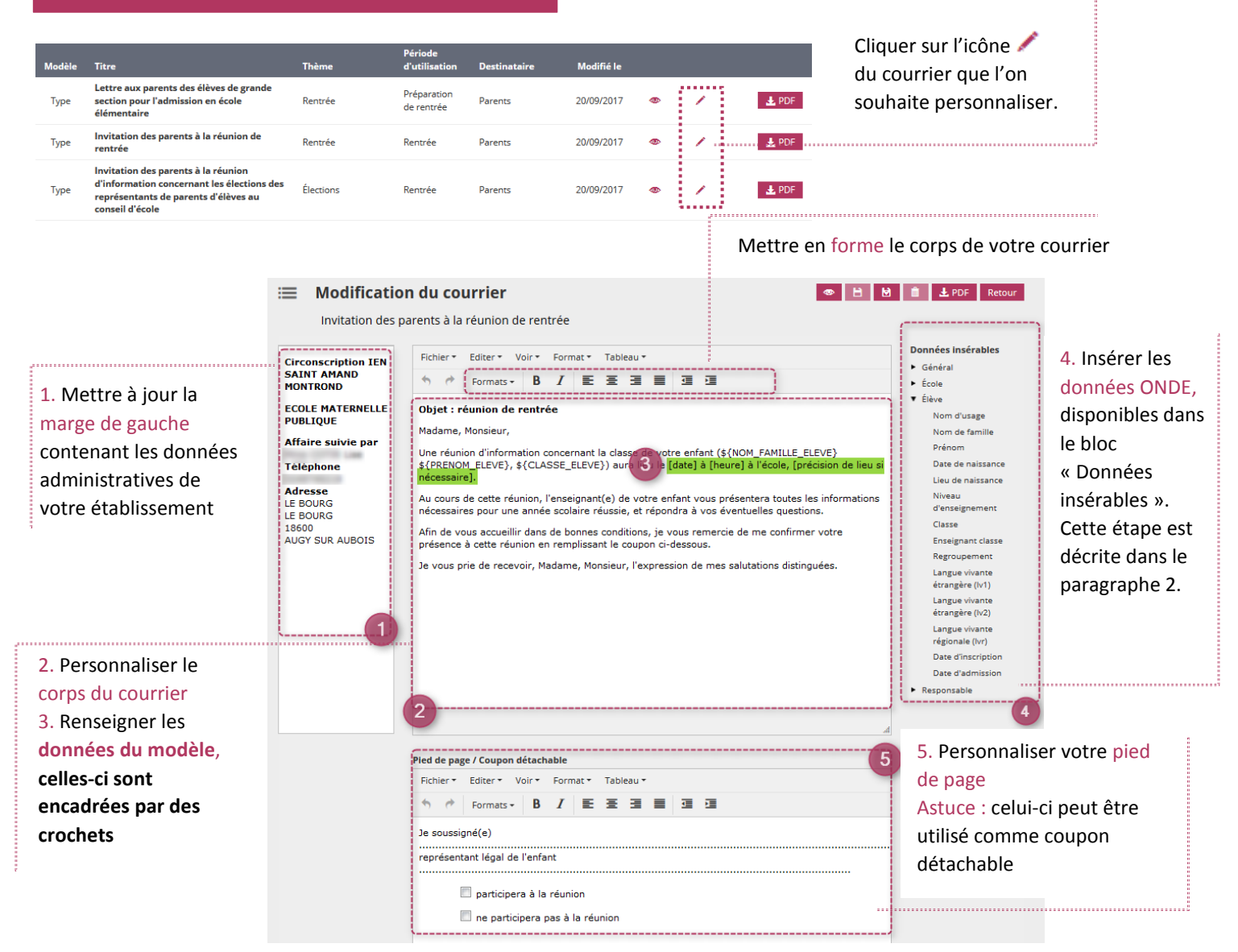

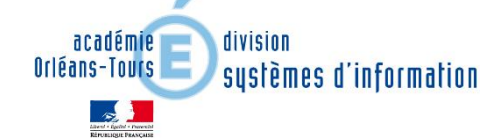

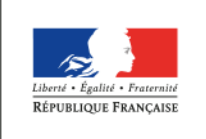

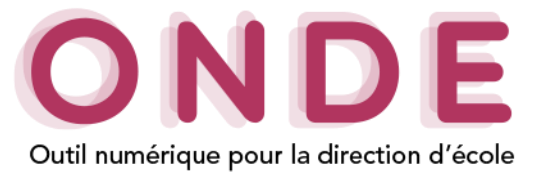

### 2. Données insérables

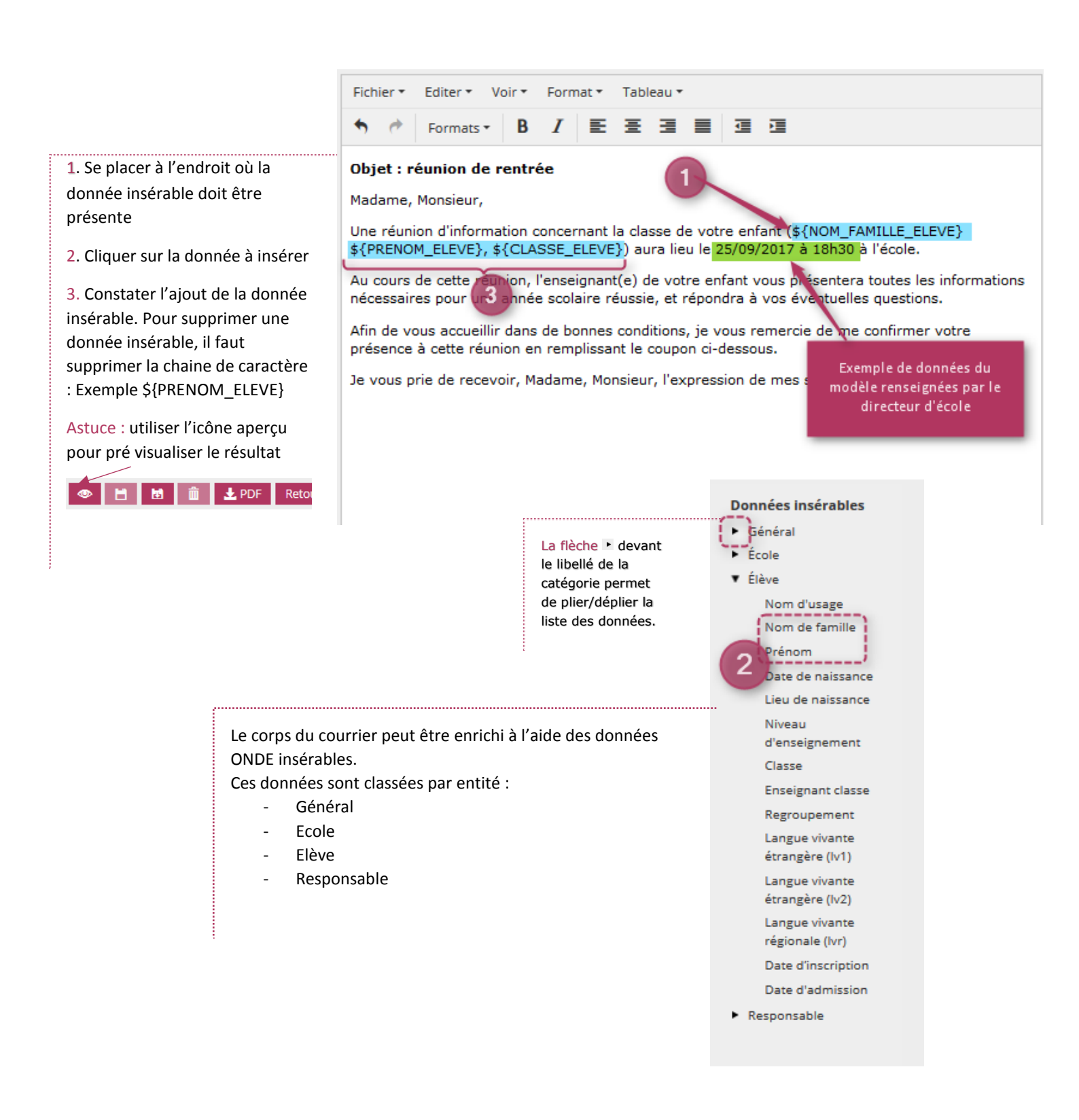

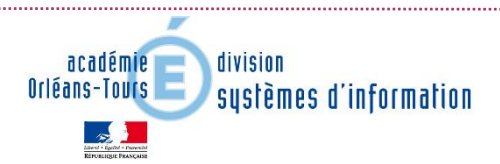

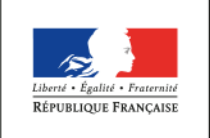

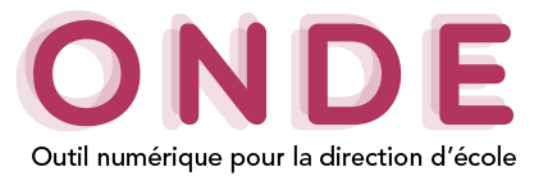

## 3. Enregistrer son courrier

| 1. Cliquer sur l'icône                  | Enregistrer sous         |                          |  |  |  |  |
|-----------------------------------------|--------------------------|--------------------------|--|--|--|--|
| « Enregistrer sous » 1                  | Titre                    | *                        |  |  |  |  |
|                                         | Thème                    | Rentrée 3 *              |  |  |  |  |
| apparait                                | Période<br>d'utilisation | Préparation de rentrée * |  |  |  |  |
| 3. Renseigner les différentes rubriques | Destinataire             | Parents •                |  |  |  |  |
| 4. Confirmer l'enregistrement           |                          | Valider × Annuler        |  |  |  |  |

La liste contient l'ensemble des 12 courriers types, suivi des courriers personnalisés par le directeur d'école.

| 4. Editer    | le PDF                                                           |                    |                           |                  |            |   |   |   |       |
|--------------|------------------------------------------------------------------|--------------------|---------------------------|------------------|------------|---|---|---|-------|
|              |                                                                  |                    | our                       |                  |            |   |   |   |       |
| Туре         | Invitation des personnes d'une<br>équipe éducative à une réunion | Suivi de scolarité | Toute l'année             | Équipe éducative | 20/09/2017 | ۲ | 1 |   | Ł PDF |
| Туре         | Modèle vierge                                                    | Autre              | Toute l'année             | Autres           | 20/09/2017 | ۲ | 1 |   | L PDF |
| Personnalisé | Réunion de rentrée de notre école                                | Rentrée            | Préparation<br>de rentrée | Parents          | 25/09/2017 | ۲ | 1 | â | L PDF |

Si le courrier contient des données insérables (paragraphe 2 en page 2), un écran de sélection s'affichera.

| 2. Filtrer la liste<br>des élèves                                                                                            | 2 | E Édition du courrier<br>Sélection des élèves |                                |        |          |       |     |          |                  |                         | 5 🕹 PDF | Retour 3 |
|----------------------------------------------------------------------------------------------------|---|-----------------------------------------------|--------------------------------|--------|----------|-------|-----|----------|------------------|-------------------------|---------|----------|
| 3. Cliquer sur le bouton recherche                                                                                           |   | Nom                                           | ×                              | Prénom | <b>×</b> | Cycle | - × | Classe   | - ×              | Groupe d'enseignement   | ×       | Q        |
| La liste des élèves<br>est mise à jour                                                                                       | 4 |                                               | A Eléve ¥                      |        |          |       |     | A Classe | *                |                         |         |          |
| <ol> <li>Sélectionner les<br/>élèves à éditer</li> </ol>                                                                     |   |                                               | GLIGHARD Not<br>HENRY Consents |        |          |       |     |          |                  |                         |         |          |
| <u>Remarque :</u> S'il y a des données insérables liées aux responsables, un écran de sélection de responsables sera proposé |   |                                               |                                |        |          |       |     |          | 5.(<br>sur<br>≰₽ | Cliquer<br>l'icône<br>F |         |          |

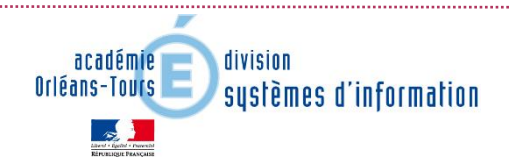

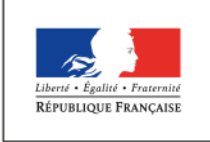

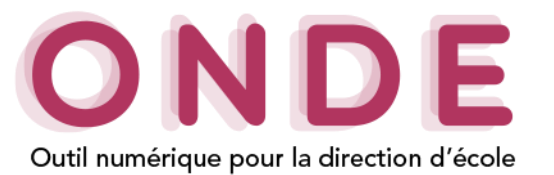

#### Le PDF contiendra autant de pages que d'élèves et/ou responsables sélectionnés

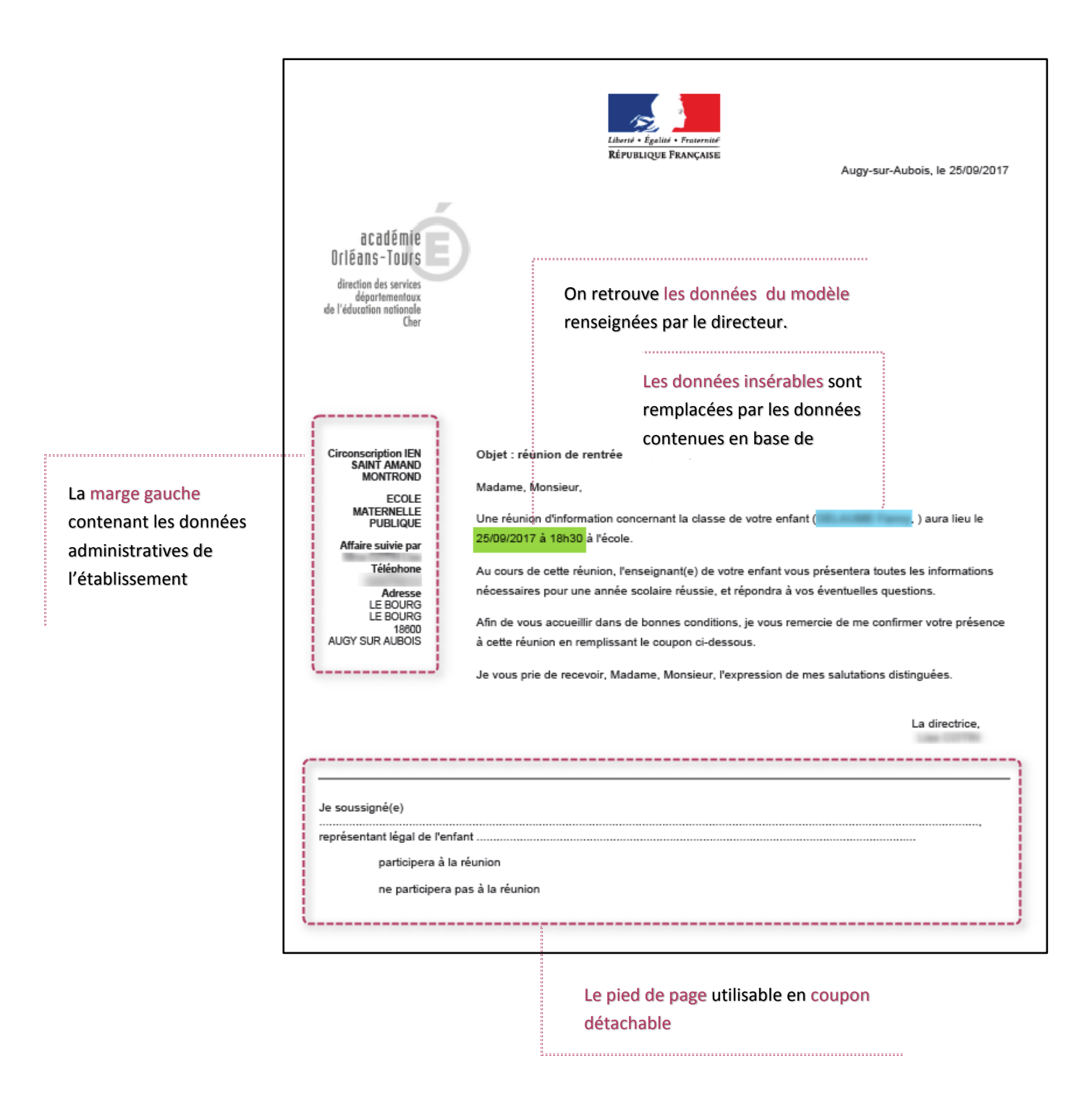

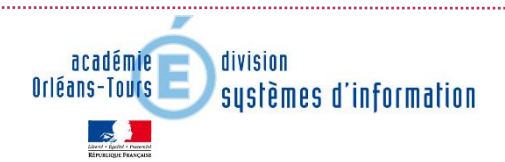